# Ülesannete esitamine Codeforcesis

Iga osa kodused ülesanded on Codeforcesis grupis Estonian Competitive Programming võistlusena.

Ülesannete lahendamiseks:

- registreeri end CF kasutajaks (kui sa ei ole veel),
- liitu grupiga "Estonian Competitive Programming",
- registreeri end vastavale võistlusele,
- esita valitud ülesannete lahendused.

Võistlusi näeb otse aadressilt <u>http://codeforces.com/group/jODaK73gf0/contests</u>. Esimese osa kohta on võistlus nimega kt1, teise kohta kt2 jne:

| HOME CONTESTS GYM PROBLEMSET GROUPS RATING API CALENDAR         HOME CONTESTS WENGERS STATUS         Group Contests IIII       Image       Start       Length       Prepared by tooms         Name       Start       Length       Prepared by tooms       Spectator         Kt7       Oct/02/2017       Before start 03:26:00       Register Status       Spectator         Kt6       Oct/02/2017       Before start 03:26:00       Register Status       Spectator         Kt6       Oct/02/2017       Before start 03:26:00       Register Status       Spectator         Kt3       Oct/02/2017       Before start 03:26:00       Prepared by tooms       - About Group         Kt2       Oct/02/2017       Before start 03:26:00       Prepared by tooms       - Member management         Kt2       Oct/02/2017       Before start 03:26:00       Drepared by tooms       - Member management         Kt1       Oct/02/2017       Before start 03:26:00       Drepared by tooms       - Member management       You are not group member yet,<br>but can request group jon.         Kt2       Oct/02/2017       Before start 03:26:00       Content standings<br>Numing<br>12 months       Prepared by tooms         Kt5       Oct/02/2017       Before start 03:26:00       Prepared by tooms       So       Oct/02/2017       Defor                                                                                                    | CODEFORCES <sup>β</sup><br>Sponsored by Telegram |               |          |                       |                                            |                                         |  |  |  |
|----------------------------------------------------------------------------------------------------|--------------------------------------------------|---------------|----------|-----------------------|--------------------------------------------|-----------------------------------------|--|--|--|
| BILL       OKTESTS       MEMBERS       STATUS         Group Contests :=       Image: Contests :=       Image: Contest :=       Image: Contests :=       Image                           | HOME CONTESTS GYM PROBLEMSET                     | GROUPS RATING | API CALE | NDAR                  |                                            | P                                       |  |  |  |
| Group Contests III       Length       Prepared by toomas         kt7       Oct/02/2017<br>00:00       Before start 03:26:00       Prepared by toomas         kt6       Oct/02/2017<br>00:00       Before start 03:26:00       Prepared by toomas         kt6       Oct/02/2017<br>00:00       Before start 03:26:00       Prepared by toomas         kt4       Oct/02/2017<br>00:00       Before start 03:26:00       Prepared by toomas         kt3       Oct/02/2017<br>00:00       Before start 03:26:00       Prepared by toomas         kt3       Oct/02/2017<br>00:00       Before start 03:26:00       Prepared by toomas         kt3       Oct/02/2017<br>00:00       Before start 03:26:00       Prepared by toomas         kt1       Oct/02/2017<br>00:00       Before start 03:26:00       Prepared by toomas         kt1       Oct/02/2017<br>00:00       Before start 03:26:00       Prepared by toomas         kt1       Oct/02/2017<br>00:00       Before start 03:26:00       Prepared by toomas         kt1       Oct/02/2017<br>19:00       Before start 03:26:00       Prepared by toomas         kt5       Oct/02/2017<br>19:00       Before start 03:26:00       Prepared by toomas         Remissing       Prepared by toomas       Prepared by toomas       Join         kt5       Oct/02/2017       Before start 03:26:00 </th <th>BLOG CONTESTS MEMBERS STATUS</th> <th></th> <th></th> <th></th> <th></th> <th></th>                                                                                              | BLOG CONTESTS MEMBERS STATUS                     |               |          |                       |                                            |                                         |  |  |  |
| NameStartLengthkt70ct/02/2017<br>00:00Before start 03:26:00Prepared by toomas<br>Register 2 x 0<br>Until closing 12 monthsProgrammingkt60ct/02/2017<br>00:00Before start 03:26:00Register 2 x 0<br>Until closing 12 monthsSpectatorkt40ct/02/2017<br>00:00Before start 03:26:00Prepared by toomas<br>Register 2 x 0<br>Until closing 12 months- About Group<br>Training tasks an competitions for ECR.<br>Group websitekt30ct/02/2017<br>00:00Before start 03:26:00Prepared by toomas<br>Register 2 x 0<br>Until closing 12 monthskt30ct/02/2017<br>00:00Before start 03:26:00Prepared by toomas<br>Register 2 x 0<br>Until closing 12 monthskt1<br>inter s0ct/02/2017<br>00:00Before start 03:26:00Prepared by toomas<br>Register 2 x 0<br>Until closing 12 monthskt1<br>inter s0ct/02/2017<br>00:00Before start 03:26:00Prepared by toomas<br>Register 2 x 0<br>Until closing 12 monthskt1<br>inter s0ct/02/2017<br>00:00Before start 03:26:00Prepared by toomas<br>Register 2 x 0<br>Until closing 12 monthskt1<br>inter s0ct/02/2017<br>00:00Before start 03:26:00Prepared by toomas<br>Register 2 x 0<br>Until closing 12 monthskt50ct/02/2017<br>00:00Before start 03:26:00Prepared by toomas<br>Register 2 x 0<br>Until closing 12 months                                                                                                    | Group Contests 🔳                                 |               |          |                       | •                                          | Estonian Competitive                    |  |  |  |
| kt7       Oct/02/2017<br>00:00       Before start 03:26:00       Prepared by toomas<br>Until closing 12 months       Private         kt6       Oct/02/2017<br>00:00       Before start 03:26:00       Prepared by toomas<br>Redister 2 \$ 10<br>Until closing 12 months       - About Group         kt6       Oct/02/2017<br>00:00       Before start 03:26:00       Redister 2 \$ 10<br>Until closing 12 months       - About Group         kt4       Oct/02/2017<br>00:00       Before start 03:26:00       Redister 2 \$ 10<br>Until closing 12 months       - About Group         kt3       Oct/02/2017<br>00:00       Before start 03:26:00       Redister 2 \$ 10<br>Until closing 12 months       - Member management         kt3       Oct/02/2017<br>00:00       Before start 03:26:00       Register 2 \$ 10<br>Until closing 12 months       - Member management         kt1       Oct/02/2017<br>00:00       Before start 03:26:00       Prepared by toomas<br>Register 2 \$ 10<br>Until closing 12 months       - Member management         kt1       Oct/01/2017<br>19:00       Before start 03:26:00       Prepared by toomas<br>Register 2 \$ 10<br>Until closing 12 months       - Member management         bioin       Oct/02/2017<br>12 months       Before start 03:26:00       Prepared by toomas<br>Register 2 \$ 10       - Member management         bioin       Oct/02/2017<br>12 months       Before start 03:26:00       Prepared by toomas<br>Register 2 \$ 10       - Member wet, but can request group join. | Name                                             | Start         | Length   |                       |                                            | Programming                             |  |  |  |
| kt7       Oct/02/2017<br>00:00       Before start 03:26:00       Register 2 3:00<br>Until closing 12 months       Spectator         kt6       Oct/02/2017<br>00:00       Before start 03:26:00       Prepared by toomas       About Group         kt4       Oct/02/2017<br>00:00       Before start 03:26:00       Register 2 3:00<br>Until closing 12 months       About Group         kt4       Oct/02/2017<br>00:00       Before start 03:26:00       Register 2 3:00<br>Until closing 12 months       Member management         kt3       Oct/02/2017<br>00:00       Before start 03:26:00       Register 2 3:00<br>Until closing 12 months       Member management         kt2       Oct/02/2017<br>00:00       Before start 03:26:00       Register 2 3:00<br>Until closing 12 months       Member management         kt1       Oct/02/2017<br>00:00       Before start 03:26:00       Register 2 3:00<br>Until closing 12 months       Member management         kt3       Oct/02/2017<br>00:00       Before start 03:26:00       Register 2 3:00<br>Until closing 12 months       Member management         kt5       Oct/02/2017<br>00:00       Before start 03:26:00       Prepared by toomas       Member management         vou are not group member yet,<br>but can request group join.       Member management       Member management       Member management         Vou are not group member yet,<br>but can request yroup join.       Member manage                                                                       |                                                  |               |          |                       | Prepared by toomas                         | Private                                 |  |  |  |
| kt6       Oct/02/2017<br>00:00       Before start 03:26:00       Prepared by toomas<br>Unit I closing 12 months       About Group         kt4       Oct/02/2017<br>00:00       Before start 03:26:00       Register 2 \$ 30<br>Unit I closing 12 months       About Group         kt3       Oct/02/2017<br>00:00       Before start 03:26:00       Register 2 \$ 30<br>Unit I closing 12 months       About Group         kt3       Oct/02/2017<br>00:00       Before start 03:26:00       Register 2 \$ 30<br>UnitI closing 12 months       Member management         kt2       Oct/02/2017<br>00:00       Before start 03:26:00       Register 2 \$ 30<br>UnitI closing 12 months       Member management         kt1       Oct/02/2017<br>00:00       Before start 03:26:00       Register 2 \$ 30<br>UnitI closing 12 months       Member management         kt1       Oct/02/2017<br>19:00       Before start 03:26:00       Register 2 \$ 30<br>UnitI closing 12 months       Member management         kt5       Oct/02/2017<br>00:00       Before start 03:26:00       Prepared by toomas<br>Register 2 \$ 30       Member wet, but can request group join.                                                                                                    | kt7                                              | <u>00:00</u>  |          | Before start 03:26:00 | Register » 👗 x0<br>Until closing 12 months | Spectator                               |  |  |  |
| kt6     OttO2/2017<br>00:00     Before start 03:26:00     Register 2 ≤ 30<br>Until closing 12 months     About Group       kt4     Oct/02/2017<br>00:00     Before start 03:26:00     Prepared by toomas     Group website       kt3     Oct/02/2017<br>00:00     Before start 03:26:00     Register 2 ≤ 30<br>Until closing 12 months     Member management       kt2     Oct/02/2017<br>00:00     Before start 03:26:00     Register 2 ≤ 30<br>Until closing 12 months     Member management       kt2     Oct/02/2017<br>00:00     Before start 03:26:00     Register 2 ≤ 30<br>Until closing 12 months     Member management       kt1     Oct/02/2017<br>19:00     Before start 03:26:00     Prepared by toomas     Member management       kt5     Oct/02/2017<br>00:00     Before start 03:26:00     Prepared by toomas     Member management       kt5     Oct/02/2017<br>00:00     Before start 03:26:00     Prepared by toomas     Member management       kt5     Oct/02/2017     Before start 03:26:00     Prepared by toomas     Member management                                                                                                    |                                                  | 0-1/00/0017   |          |                       | Prepared by toomas                         |                                         |  |  |  |
| kt4     Oct/02/2017<br>00:00     Before start 03:26:00     Prepared by toomas<br>Register 2 \$ 20<br>Until closing 12 months     Training tasks an competitions for ECP.       kt3     Oct/02/2017<br>00:00     Before start 03:26:00     Prepared by toomas<br>Register 2 \$ 20<br>Until closing 12 months                                                                                                    | kt6                                              | 00:00         |          | Before start 03:26:00 | Register » 👗 x0                            | → About Group                           |  |  |  |
| kt4     Oct/02/2017<br>00:00     Before start 03:26:00     Register 2<br>12 months     1 months       kt3     Oct/02/2017<br>00:00     Before start 03:26:00     Prepared by toomas       kt2     Oct/02/2017<br>00:00     Before start 03:26:00     Register 2<br>12 months     1 months       kt2     Oct/02/2017<br>00:00     Before start 03:26:00     Register 2<br>12 months     1 months       kt1     Oct/02/2017<br>00:00     Before start 03:26:00     Register 2<br>12 months     1 months       kt1     Oct/01/2017<br>19:00     Current standings<br>Running<br>12 months     Prepared by toomas       kt5     Oct/02/2017<br>00:00     Before start 03:26:00     Prepared by toomas                                                                                                    |                                                  |               |          |                       | Until closing 12 months                    | Training tasks an competitions for ECP. |  |  |  |
| Link     Out/O2/2017<br>00:00     Before start 03:26:00     Prepared by toomas       kt2     Oct/02/2017<br>00:00     Before start 03:26:00     Register 2 \$ 10<br>Until closing 12 months       kt2     Oct/02/2017<br>00:00     Before start 03:26:00     Register 2 \$ 10<br>Until closing 12 months       kt1     Oct/02/2017<br>19:00     Current standings<br>Running<br>12 months     Prepared by toomas       kt5     Oct/02/2017<br>00:00     Before start 03:26:00     Prepared by toomas                                                                                                    | kt4                                              | Oct/02/2017   |          | Before start 03:26:00 | Perioter » 1 ×0                            | Group website                           |  |  |  |
| kt3     Oct/02/2017<br>00:00     Before start 03:26:00     Prepared by toomas       kt2     Oct/02/2017<br>00:00     Before start 03:26:00     Prepared by toomas       kt2     Oct/02/2017<br>00:00     Before start 03:26:00     Prepared by toomas       kt1     Oct/01/2017<br>19:00     Current standings<br>Running<br>12 months     Prepared by toomas       kt5     Oct/02/2017<br>00:00     Before start 03:26:00     Prepared by toomas                                                                                                    |                                                  | 00:00         |          |                       | Until closing 12 months                    |                                         |  |  |  |
| kt3     Oct/02/2017<br>00:00     Before start 03:26:00     Register > ≤ x0<br>Until closing 12 months     → Member intalligement       kt2     Oct/02/2017<br>00:00     Before start 03:26:00     Prepared by toomas     > Vou are not group member yet,<br>but can request group join.       kt1     Oct/01/2017<br>19:00     Current standings<br>Running<br>12 months     Prepared by toomas       kt5     Oct/02/2017<br>00:00     Before start 03:26:00     Prepared by toomas                                                                                                    |                                                  | Oct/02/2017   |          |                       | Prepared by toomas                         | Mombox management                       |  |  |  |
| kt2     Oct/02/2017<br>00:00     Before start 03:26:00     Prepared by toomas<br>Unit i closing 12 months     You are not group member yet,<br>but can request group join.       kt1     Oct/01/2017<br>19:00     Current standings<br>Running<br>12 months     Prepared by toomas     Join       kt5     Oct/02/2017<br>00:00     Before start 03:26:00     Register 23 \$ 30<br>Unit i closing 12 months     Join                                                                                                    | kt3                                              | 00:00         |          | Before start 03:26:00 | Register » 🛓 🗴 0                           | → Member management                     |  |  |  |
| kt2     Oct/02/2017<br>00:00     Before start 03:26:00     Register by locas     Dut can request group join.       kt1     Oct/01/2017<br>19:00     Current standings<br>Running<br>12 months     Prepared by locas     Join       kt5     Oct/02/2017<br>00:00     Before start 03:26:00     Prepared by locas     Join                                                                                                    |                                                  |               |          |                       | Until closing 12 months                    | You are not group member yet,           |  |  |  |
| kt1     Oct/01/2017     Current standings     Prepared by toomas       kt5     Oct/02/2017     Before start 03:26:00     Register 2 \$ \$ \$0                                                                                                    | kt2                                              | Oct/02/2017   |          | Before start 03:26:00 | Desister y                                 | but can request group join.             |  |  |  |
| kt1     Oct/01/2017     Current standings     Prepared by toomas     Join       Inter >     0ct/02/2017     Running<br>12 months     Register >     \$ 200<br>Until closing 12 months       kt5     Oct/02/2017<br>00:00     Before start 03:26:00     Register >>     \$ x0                                                                                                    |                                                  | 00:00         |          |                       | Until closing 12 months                    | Membership type: Participant V          |  |  |  |
| Enter =         Oct/01/201/<br>19:00         Running<br>12 months         Register >         \$ x0<br>Until closing 12 months           kt5         Oct/02/2017<br>00:00         Before start 03:26:00         Register >         \$ x0                                                                                                    | kt1                                              | 0-1/01/0017   |          | Current standings     | Prepared by toomas                         | Join                                    |  |  |  |
| kt5 Oct/02/2017<br>00:00 Before start 03:26:00 Register > 1 × x0                                                                                                    | Enter »_                                         | <u>19:00</u>  |          | Running<br>12 months  | Register » & x0<br>Until closing 12 months |                                         |  |  |  |
| kt5 <u>OCC/02/2017</u> Before start 03:26:00 Register » 🗼 x0                                                                                                    |                                                  |               |          |                       | Prepared by toomas                         |                                         |  |  |  |
|                                                                                                    | kt5                                              | <u>00:00</u>  |          | Before start 03:26:00 | Register » 🤱 x0                            |                                         |  |  |  |
| Until Iclosing 12 months                                                                                                    |                                                  |               |          |                       | Until closing 12 months                    |                                         |  |  |  |

Pilt 1. Grupi Estonian Competitive Programming võistluste leht

### Registreerimine ja grupiga liitumine

Kui sul ei ole veel Codeforces'is kasutajat, siis loo kasutaja lingist "Register" (pildil 1 ülal paremal) või mine lehele <u>http://codeforces.com/register</u>

Kui kasutaja olemas, sisene lingist "Enter" (pildil 1 ülal paremal).

Grupiga liitumiseks on (all paremal) sektsioon Member management (pilt 1). Vajuta nuppu "Join".

#### Võistlusele registreerimine

Vajuta vastava võistluse juures punast linki "Register". Seepeale avaneb järgmine vaade:

| Registration for the contest <b>kt1</b> |                                                                                                    |
|-----------------------------------------|----------------------------------------------------------------------------------------------------|
| Terms of<br>agreement:                  | <pre>Gym training is a way to practice, often taking part in past contest, as close as possible to participation on time. It is supported only ACM-ICPC mode. If you've seen these problems, a virtual contest is not for you - solve these problems in practice. If you just want to solve some problem from a contest, a virtual contest is not for you - solve this problem in the archive. Never use someone else's code, read the tutorials or communicate with other person during a gym contest.</pre> |
| Take part:                              | <ul> <li>as individual participant</li> <li>as a team member</li> </ul>                                                                                                    |
|                                         | Register                                                                                                    |

Pilt 2. Võistlusele registreerumine

Jäta valikuks "as individual participant" ning vajuta nuppu "Register".

## Võistluse leht

Ülesannete nägemiseks tuleb siseneda võistlusele. Selleks vajuta punast linki "Enter" vastava võistluse juures (pilt 1). Avaneb järgmine vaade:

PROBLEMS SUBMIT CODE MY SUBMISSIONS STATUS STANDINGS CUSTOM INVOCATION

| Problems |                   |                                     |     |  |  |  |
|----------|-------------------|-------------------------------------|-----|--|--|--|
| #        | Ν                 | lame                                |     |  |  |  |
| A        | Järelmaks         | standard input/output<br>2 s, 64 MB | 🗐 😭 |  |  |  |
| B        | Kell              | standard input/output<br>2 s, 64 MB | 🗐 😭 |  |  |  |
| <u>C</u> | Tigu              | standard input/output<br>2 s, 64 MB | 🕼 😭 |  |  |  |
| D        | <u>3D printer</u> | standard input/output<br>2 s, 64 MB | 🗐 😭 |  |  |  |
| E        | Mõttemeister      | standard input/output<br>2 s, 64 MB | 🕼 😭 |  |  |  |
| E        | Male              | standard input/output<br>2 s, 64 MB | 🗐 😭 |  |  |  |
| G        | Riigihanked       | standard input/output<br>2 s, 64 MB | 🕼 😭 |  |  |  |
| н        | Bender            | standard input/output<br>2 s, 64 MB | 🕼 😭 |  |  |  |
| ī        | Interpretaator    | standard input/output<br>2 s, 64 MB | 🕼 😭 |  |  |  |
| 1        | Pangatellerid     | standard input/output<br>2 s, 64 MB | 🕼 😭 |  |  |  |

Complete problemset

|                          |       |      |          | 🥌 <u>Ask a question</u> |  |  |
|--------------------------|-------|------|----------|-------------------------|--|--|
| Questions about problems |       |      |          |                         |  |  |
| #                        | Party | When | Question | Answer                  |  |  |
| No items                 |       |      |          |                         |  |  |

Pilt 3. Võistluse leht

# Ülesande järjekorratähe ja nime alt avaneb ülesande tekst:

| PROBLEMS SUBMIT CODE MY SUBMISSIONS STATUS STANDINGS CUSTOM INVOCATION                                                                                                    |                                         |
|----------------------------------------------------------------------------------------------------|-----------------------------------------|
| A. Järelmaks                                                                                                    | Estonian Competitive<br>Programming     |
| time limit per test: 2 seconds                                                                                                    | Private                                 |
| memory limit per test: 64 megabytes                                                                                                    | Participant                             |
| input: standard input<br>output: standard output                                                                                                    |                                         |
| Ahti ostis uue arvuti, miks maksis $H(100 \le H \le 10000)$ eurot. Ostmisel pakuti talle 0-protsendilise intressiga järelmaksu ja muidugi võttis ta hea pakkumise vastu. Järelmaks kestab N kuud ( $1 \le N \le 120$ ), Iga kuu lõpus peab Ahti tasuma $\frac{1}{52}$ arvuti hinnast. Samas on | → About Group                           |
| teada, et arvutite hind langeb üsna kiiresti, kaotades igas kuus $P$ protsenti ( $1 \le P \le 20$ ) oma hetkeväärtusest. Seetõttu võib arvuti                                                                                                    | Training tasks an competitions for ECP. |
| vaartus mingu perioodii olla madalam kui maksta jaanud jaak. Leida, mitmendaks kuuks on arvuti vaartus kindlasti suurem kui<br>järelmaksujääk.                                                                                                    | Group website                           |
| Input<br>Sisendi ainsal real on 3 täisarvu: $H$ N ia $P$                                                                                                    | <u>kt1</u>                              |
|                                                                                                    | Contest is running                      |
| Output<br>Väliundisse kiriutada, mitmenda kuu lõpuks ületab aputi väärtus järelmaksuläägi                                                                                                    | 12 months                               |
| Evamples                                                                                                    | Contestant                              |
| input                                                                                                    | \$                                      |
| 1000 10 5                                                                                                    |                                         |
| output                                                                                                    | → Submit?                               |
| 1                                                                                                    |                                         |
| input                                                                                                    | Choose Vali fail Pole valitud           |
| 1000 20 5                                                                                                    |                                         |
| output                                                                                                    | Submit                                  |
| 2                                                                                                    | L                                       |

Pilt 4. Ülesande leht

# Ülesande lahenduse esitamine

Ülesande lahenduse esitamiseks vali ülevalt reast "Submit Code" (Pilt 4). Seepeale avaneb esitamise leht:

| PROBLEMS SUBMIT CODE MY SUBMIS | SSIONS STATUS STANDINGS C | USTOM INVOCATION |   |             |
|--------------------------------|---------------------------|------------------|---|-------------|
|                                |                           | Submit solutior  | 1 |             |
|                                |                           | kt1              |   |             |
| Problem:                       | A - Järelmaks             | Ŧ                |   |             |
|                                | standard input/output     | 2 s, 64 MB       |   |             |
| Language:                      | GNU GCC 5.1.0             | ¥                |   |             |
| Source code:                   | 1                         |                  |   |             |
| Or choose file:                | Vali fail Pole valitud    |                  |   | Tab size: 4 |
|                                |                           | Submit           |   |             |

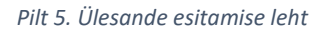

Siin tuleb valida ülesanne (ülesande lehelt minnes on see vaikimisi juba valitud) ja kasutatav keel/kompilaator.

Koodi esitamiseks on kaks võimalust: koodi võid sisestada (ka kopeerida) otse koodiaknasse või saad üles laadida oma faili. Faili saab üles laadida ka otse ülesande lehelt sektsioonis "Submit" (Pilt 4, all paremal).

Pärast koodi sisestamist/faili üles laadimist vajuta nuppu "Submit".

## Tagasiside

Pärast esitamist asutakse esitatud programmi kohe testima. Avaneb leht "My submissions", kus on näha kõige esimesel real su äsjane lahenduse esitamine ning ka kõik varasemad esitused:

| PROBLEMS SUBMIT CODE MY SUBMISSIONS STATUS STANDINGS CUSTOM INVOCATION |       |          |         |                      |        |                        |        |         |
|------------------------------------------------------------------------|-------|----------|---------|----------------------|--------|------------------------|--------|---------|
| My Submissions                                                         |       |          |         |                      |        | Þ                      |        |         |
|                                                                        | #     | When     | Who     | Problem              | Lang   | Verdict                | Time   | Memory  |
| 309                                                                    | 15908 | 02:08:22 | katring | <u>A - Järelmaks</u> | Java 8 | Accepted               | 139 ms | 3500 KB |
| 309                                                                    | 15825 | 02:05:10 | katring | <u>A - Järelmaks</u> | Java 8 | Wrong answer on test 2 | 124 ms | 0 KB    |

#### Pilt 6. Lahenduste esitamised

Kui lahendus oli õige ning läbis kõik testid, on otsuseks (*Verdict*) roheline "Accepted". Ühele ülesandele saab lahendusi esitada korduvalt. Esimeses veerus on esituse number, sellele vajutades näed oma esitatud koodi.